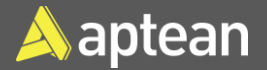

# **Create Warehouse Shipment**

# **Quick Reference Guide**

This document explains how to create a warehouse shipment from a sales order.

### Prerequisites

#### Location setup

1. Select the Search icon , enter **Locations**, and then choose the related link.

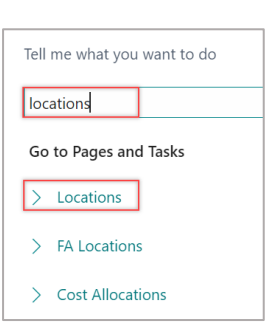

#### The **Locations** list page opens.

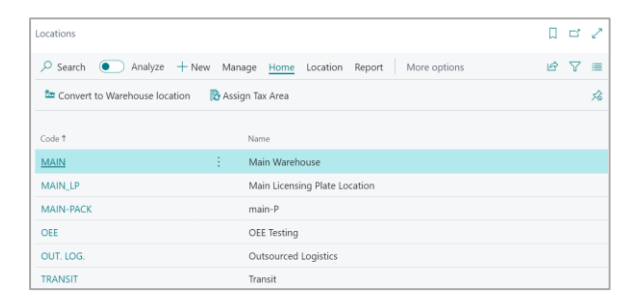

2. Select the required **Code**. The **Location Card** page opens.

| Location Card                   | - 🖉 - I   | e +            | <b>İ</b>       | ~5                   | aved    | a 2  |
|---------------------------------|-----------|----------------|----------------|----------------------|---------|------|
| $MAIN\cdotMain\;Wai$            | rehous    | se             |                |                      |         |      |
| Online Map 💿 Resource Locations | Zones 📰 B | ins 🛛 🕌 Invent | ory Posting Se | tup 🖷 Warehouse Em   | ployees |      |
| General >                       |           |                |                |                      | 1       | IAIN |
| Address & Contact >             |           |                |                |                      | 905.361 | 2841 |
| Warehouse >                     |           |                |                | Yes                  | Yes     | Yes  |
| Bins >                          |           |                |                | REC                  | EIVE    | SHIP |
| Bin Policies >                  |           |                |                | Never Check Capacity | No      | Yes  |
| Aptean Process Manufacturing OE | E>        |                |                |                      |         |      |

3. On the Warehouse FastTab, turn on the Require Shipment toggle.

| Warehouse                          |                                             |   |
|------------------------------------|---------------------------------------------|---|
| Require Receive                    | Default Bin Selection · · · · · · Fixed Bin | ~ |
| Require Shipment                   | Outbound Whse. Handling                     |   |
| Require Put-away                   | Inbound Whse. Handling Ti                   |   |
| Use Put-away Worksheet             | Base Calendar Code                          | ~ |
| Require Pick                       | Customized Calendar No                      |   |
| Bin Mandatory                      | Use Cross-Docking                           |   |
| Directed Put-away and Pick · · · · | Cross-Dock Due Date Calc.                   |   |
| Require License Plate Tracki       | Packaging Location · · · · · · MAIN-PACK    | ~ |

**Note**: You can perform step 3 when there is no ongoing activity at the specified location. This step depends on there being no internal picks assigned to the location.

The location is now set up for warehouse shipment.

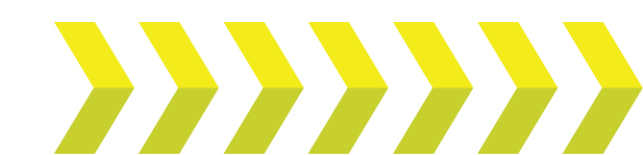

#### Warehouse Employees setup

1. On the Location Card page, on the action bar, select Warehouse Employees.

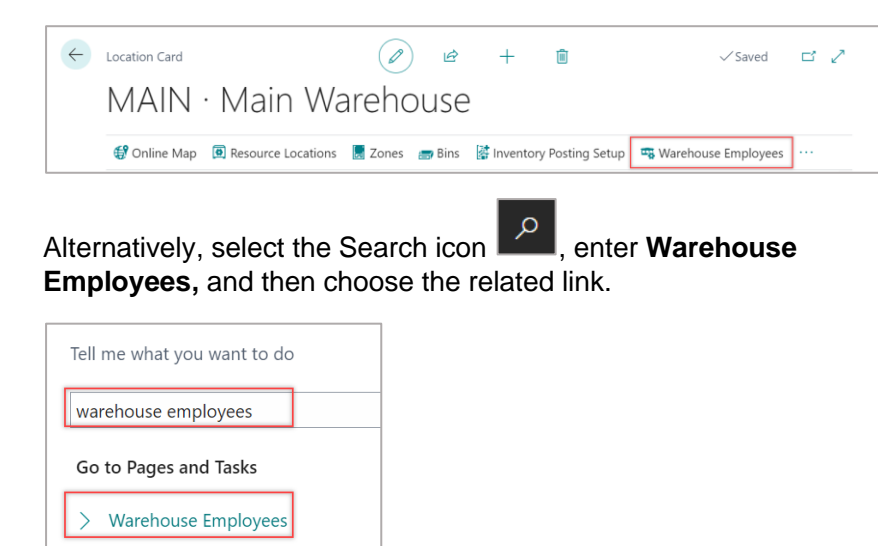

#### The Warehouse Employees page opens.

| Wareh         | ouse Employees          |        |                   |         | √ Saved        |   | ď        | Ľ |
|---------------|-------------------------|--------|-------------------|---------|----------------|---|----------|---|
| ,₽ s          | earch 💽 Analyze 🕂 Ne    | ew 🐺 E | dit List 🔟 Delete |         |                | Ŀ | $\nabla$ |   |
|               | User ID ↑               |        | Location Code 1   | Default | User Zone Code |   |          |   |
| $\rightarrow$ | ADMIN                   | :      | MAIN              |         |                |   |          |   |
|               | ADMIN                   |        | MAIN_LP           |         |                |   |          |   |
|               | APTEANDRT 1             |        | MAIN              |         |                |   |          |   |
|               | APTEANDRT 1             |        | MAIN_LP           |         |                |   |          |   |
|               | BOSS HOG                |        | MAIN              |         |                |   |          |   |
|               | USER_0C4161983B1E412590 |        | MAIN              |         |                |   |          |   |
|               | USER_8CCE71E44B6143D0A  |        | MAIN              |         |                |   |          |   |
|               |                         |        |                   |         |                |   |          |   |

- 2. On the action bar, select New.
- 3. Enter User ID and Location Code.

 Select the **Default** checkbox to specify that this is the only location where the employee can perform warehouse activities. The Warehouse Employees Setup is configured.

# Create Warehouse Shipment

1. Select the Search icon , enter **Sales Orders**, and then choose the related link.

| Tell me what you want to do |                       |     |  |  |  |  |  |
|-----------------------------|-----------------------|-----|--|--|--|--|--|
| sal                         | es orders             |     |  |  |  |  |  |
| Go                          | Go to Pages and Tasks |     |  |  |  |  |  |
| >                           | > Sales Orders        |     |  |  |  |  |  |
| > Sales Return Orders       |                       |     |  |  |  |  |  |
| >                           | Blanket Sales Ord     | ers |  |  |  |  |  |

# The Sales Orders list page opens.

| Sales Orders     |      |                         |                                  |                              |                                        |                             | Д             | с,         |
|------------------|------|-------------------------|----------------------------------|------------------------------|----------------------------------------|-----------------------------|---------------|------------|
| $\times$ Help us | cont | inue to improve         | our service by sharing your data | . It's completely an         | onymous. Allow sharing   Show de       | tails                       |               | v          |
| ₽ Search         | •    | Analyze -               | New Manage Home 🕒                | Release   🗸 🛛 🕍 F            | Post V Print/Send Order ····           |                             | e 7           | •          |
| No.†             |      | Sell-to<br>Customer No. | Sell-to Customer Name            | Business Postin<br>Type Code | 9<br>Business Posting Type Description | External<br>Document<br>No. | Location Code | Assi<br>ID |
| <u>5000066</u>   |      | 599991                  | Kroger                           | -                            | -                                      |                             | MAIN          |            |
| SO00068          |      | C00001                  | Kroger                           | -                            | -                                      |                             | MAIN          |            |
| SO00073          |      | C00002                  | Costco Wholesale                 | -                            | -                                      |                             | MAIN          |            |
| SO00074          |      | C00001                  | Kroger                           | -                            | -                                      |                             | MAIN          |            |
| SO00075          |      | C00002                  | Costco Wholesale                 | -                            | -                                      |                             | MAIN          |            |
|                  |      |                         |                                  |                              |                                        |                             |               |            |

2. Select the required **No.** The **Sales Order** card page opens.

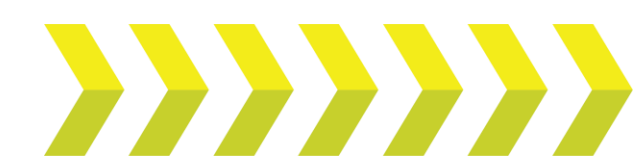

# Create Warehouse Shipment | Quick Reference Guide

| Sales Order                                        |                                           |                                                                                   |                                                   | √ Sav                                                               | red 🗳       |
|----------------------------------------------------|-------------------------------------------|-----------------------------------------------------------------------------------|---------------------------------------------------|---------------------------------------------------------------------|-------------|
| SO00066 · Kroge                                    | er                                        |                                                                                   |                                                   |                                                                     |             |
| imes Item catalog is mandatory                     | for Customer No. C00001.The custom        | er item catalog does r                                                            | not contain a line with                           | Item No. (FG956) and Unit of Me                                     | asure       |
| Home Prepare Print/Send                            | Request Approval Order Compl              | iance Documents Re                                                                | eport More option                                 | ns                                                                  |             |
| & Change Status Mgmt Status                        | s 🕃 Release 🗸                             | 🔓 Create Inventor                                                                 | ry Put-away/Pick                                  | set Outstanding Lines as Und                                        | lerdelivery |
|                                                    |                                           |                                                                                   |                                                   | _                                                                   |             |
| Dost 🗸                                             | 훩 Create Warehouse Shipment               | 🔡 Archive Docum                                                                   | nent                                              | 🔓 Sana Commerce                                                     |             |
| General                                            | 🏠 Create Warehouse Shipment               | 🔠 Archive Docum                                                                   | ient                                              | Sana Commerce                                                       | Show less   |
| Image: Post     V       General       Customer No. | Create Warehouse Shipment                 | Archive Docum                                                                     | ent                                               | 2/17/2023                                                           | Show less   |
| General Customer No. Customer Name                 | Create Warehouse Shipment C00001 Kroger   | Archive Docum       V     Due Date        Requeste                                | ent<br>d Delivery Date                            | <ul> <li>2/17/2023</li> <li>1/31/2023</li> </ul>                    | Show less   |
| Image: Post        General                         | Create Warehouse Shipment C00001 Kroger - | Due Date<br>Requeste<br>Promised                                                  | ent<br>d Delivery Date                            | <ul> <li>Z/17/2023</li> <li>1/31/2023</li> <li>1/31/2023</li> </ul> | Show less   |
| init Post     >       General                      | Create Warehouse Shipment C00001 Kroger   | Due Date<br>Requeste<br>Promised<br>External [                                    | d Delivery Date<br>I Delivery Date<br>Document No | Sana Commerce      Z/17/2023      I/31/2023      I/31/2023          | Show less   |
|                                                    | Create Warehouse Shipment C00001 Kroger   | Archive Docum     Due Date     Requeste     Promised     External I     Sales Cor | d Delivery Date<br>Delivery Date<br>Document No   | Sana Commerce      Z/17/2023      I/31/2023      I/31/2023      I   | Show less   |

3. On the action bar, select Home > Create Warehouse Shipment.

| Home Prepare Print/Send Re  | equest Approval Order Compliance Document |
|-----------------------------|-------------------------------------------|
| 逡 Change Status Mgmt Status | 麊 Create Warehouse Shipment 🗳 Set (       |
| 🛅 Post 🗸                    | 🔓 Create Inventory Put-away/Pick 🔋 🖨 Sana |
| Release 🗸                   | archive Document                          |

The system displays a dialog box confirming the creation of warehouse shipment header.

4. Click OK.

The Warehouse Shipment is created.

5. On the action bar, select **Related** > **Warehouse** > **Warehouse** Shipment Lines.

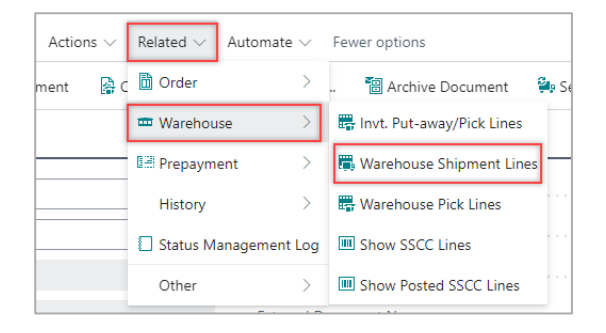

The Whse. Shipment Lines page opens.

| Whse. Shipment Lines     |   |                     |           |               |                           |          |                     |
|--------------------------|---|---------------------|-----------|---------------|---------------------------|----------|---------------------|
|                          |   | Analyze             | 🗋 Show Do | cument More c | options                   |          | 12 7 ≣              |
| Source No.<br>↑ <b>▼</b> |   | Source Line<br>No.↑ | Item No.  | Variant Code  | Description               | Quantity | Qty.<br>Outstanding |
| <u>SO00066</u>           | ÷ | 10000               | FG956     |               | FRENCH APPLE PIE (10 PCs) | 100      | 100                 |

6. Select the **Source No.** to access the warehouse shipment. The **Warehouse Shipment** page opens.

| No                   | SH000055        |         |          | Assigned    | User ID · · · · |          |         | $\sim$ |     |
|----------------------|-----------------|---------|----------|-------------|-----------------|----------|---------|--------|-----|
| General              |                 |         |          |             |                 |          |         |        | . 1 |
| 🚰 Create Pick        | 🕃 Release 🗸 🗸   | e.      | set Out  | standing Li | ines as Under   | delivery |         |        | ~0  |
| 🚟 Transfer Scan Data | 🚺 Post Shipment | ~ 5     | Autofill | Qty. to Shi | p   ~           |          |         |        | ~   |
| Home Prepare Print/  | Send Shipment   | More op | otions   |             |                 |          |         |        | ()  |
| SH000055             | )               |         |          |             |                 |          |         |        |     |
| Warehouse Shipment   | (               | Ø       | Ŕ        | +           | ۱.              |          | √ Saved | Ľ      | 2   |

You can view the Warehouse Shipment document.

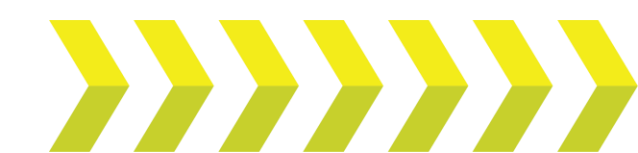